①携帯電話から「複数回献血くらぶ」にログインし「成分献血予約」をクリックしてください。

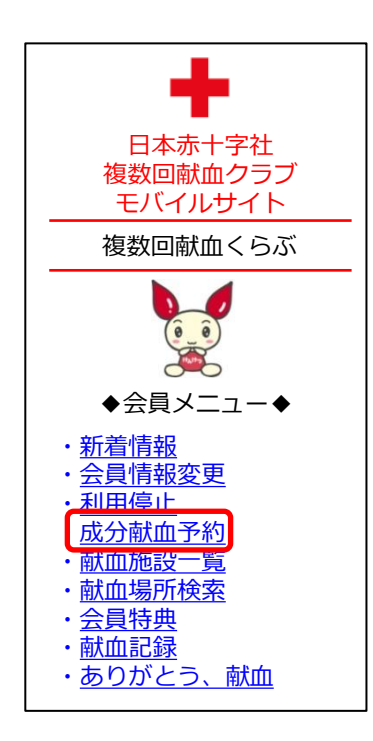

②ご希望の献血施設を選択し、「送信」をクリックしてください。

| 成分献血予約              |
|---------------------|
| ご希望施設を選択してくださ<br>い。 |
| 津田沼献血ルーム ▼          |
| 送信 クリア              |

③ご希望の献血日のある週をクリックしてください。

| 成分献血予約                                                              |
|---------------------------------------------------------------------|
| 津田沼献血ルーム                                                            |
| ご希望の週を選択してくださ<br>い。                                                 |
| <u>20**年**月**日(日)~</u><br><u>20**年**月**日(日)~</u><br>20**年**月**日(日)~ |
| <u>20**年**月**日(日)</u> ~<br>20**年**月**日(日)~                          |
| 戻る                                                                  |

④ご希望の献血日をクリックしてください。

(表示されている曜日が予約可能です。)

| │<br>│ ご希望の日を選択してくださ<br>│ い。                    |
|-------------------------------------------------|
| <u>20 ** / ** / **(日)</u><br>20 ** / ** / **(月) |
| 20 ** / ** / **(火)<br>20 ** / ** / **(水)        |
| 20 ** / ** / **(木)<br>20 ** / ** / **(金)        |
| 20 ** / ** / **(土)                              |
| 戻る                                              |

⑤ご希望の献血時間をクリックしてください。 (表示されている時間が予約可能です。)

| 成分献血予約               |                                  |  |  |
|----------------------|----------------------------------|--|--|
| <br>津田沼献血ルーム         |                                  |  |  |
| ご希望の時間を選択してく<br>ださい。 |                                  |  |  |
|                      | L0:00<br>L1:30<br>L4:00<br>L5:30 |  |  |
| 厚                    | ĘS                               |  |  |

⑥ご予約内容をご確認いただき、間違いが無ければ、送信をクリックしてください。

| 成分献血予約                            |
|-----------------------------------|
| こちらの場所・日時で予約<br>します。よろしいですか?      |
| ** **年**月**日<br>**:**<br>津田沼献血ルーム |
| 送信                                |

⑦3日以内に予約完了のメールが届きます。献血間隔の不足などで、ご希望日時にご予約いた だけない場合もメールを送信いたしますので、必ずご確認ください。

※ご予約の変更・キャンセルの場合は、下記までご連絡くださいますよう お願い致します。

> 千葉県赤十字血液センター 登録課 TEL 0120-892-760(9:00~17:00 1月1日を除く)